# Displaying Objects Below Stairs in a Floor Plan View

Reference Number: **KB-00621** Last Modified: **October 20, 2022** 

The information in this article applies to:

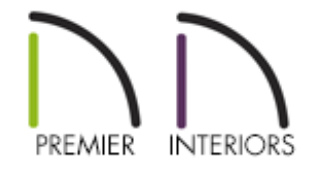

## QUESTION

I am creating a small room below a staircase. It will have a number of fixtures and furnishings in it, and I would like to be able to see these in floor plan view, through the stairs. How can I make the stairs transparent so that I can see the items that will be

#### located below them?

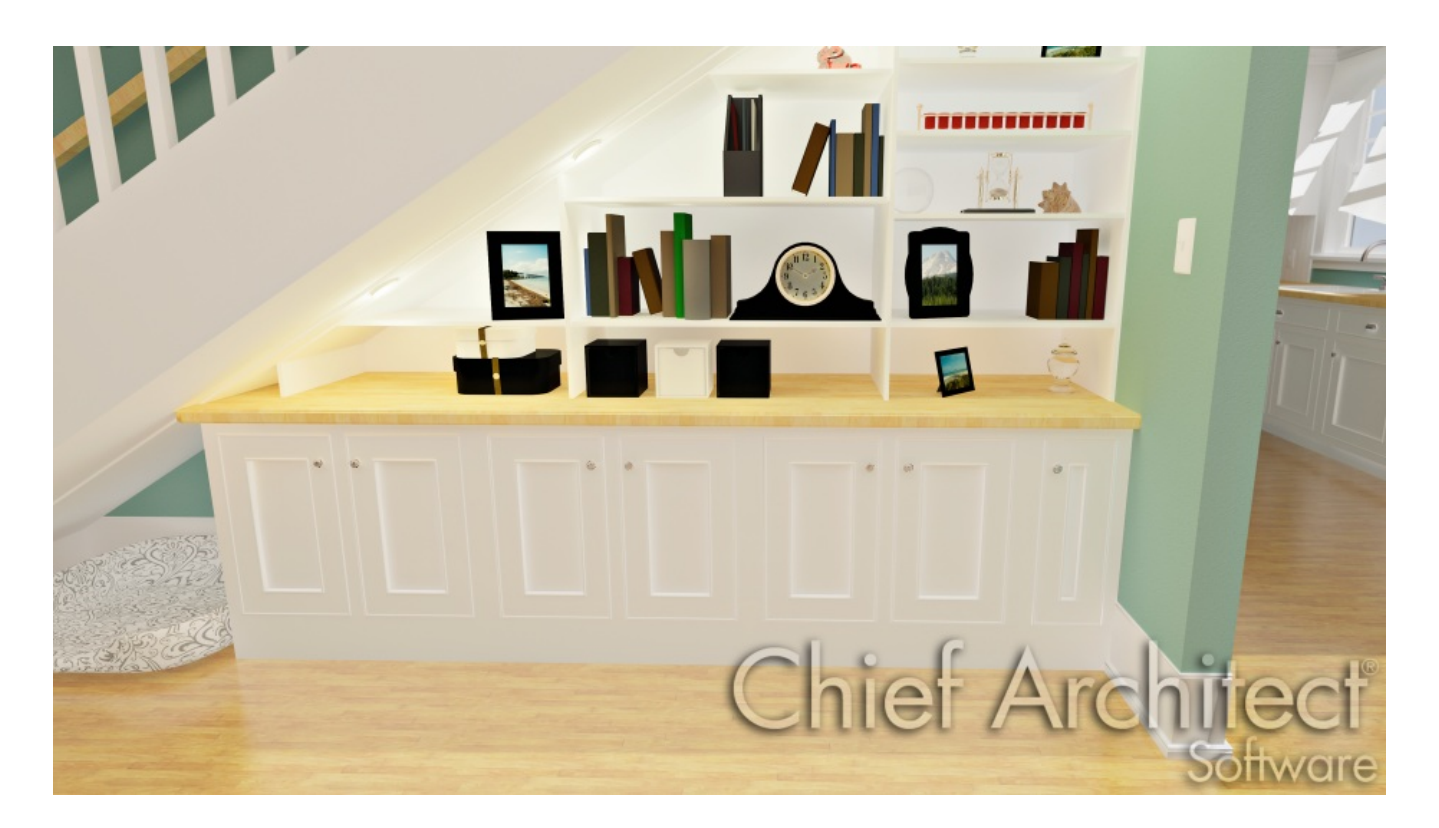

### ANSWER

You can show the placement of items below stairs by making the stairs transparent in a floor plan view.

### To make a staircase transparent in floor plan view

- Click the Select Objects tool, then click on the stairs to select them and click the
  Open Object edit button.
- 2. On the FILL STYLE panel of the **Staircase Specification** dialog, change the Pattern **Type** to **No Pattern**.

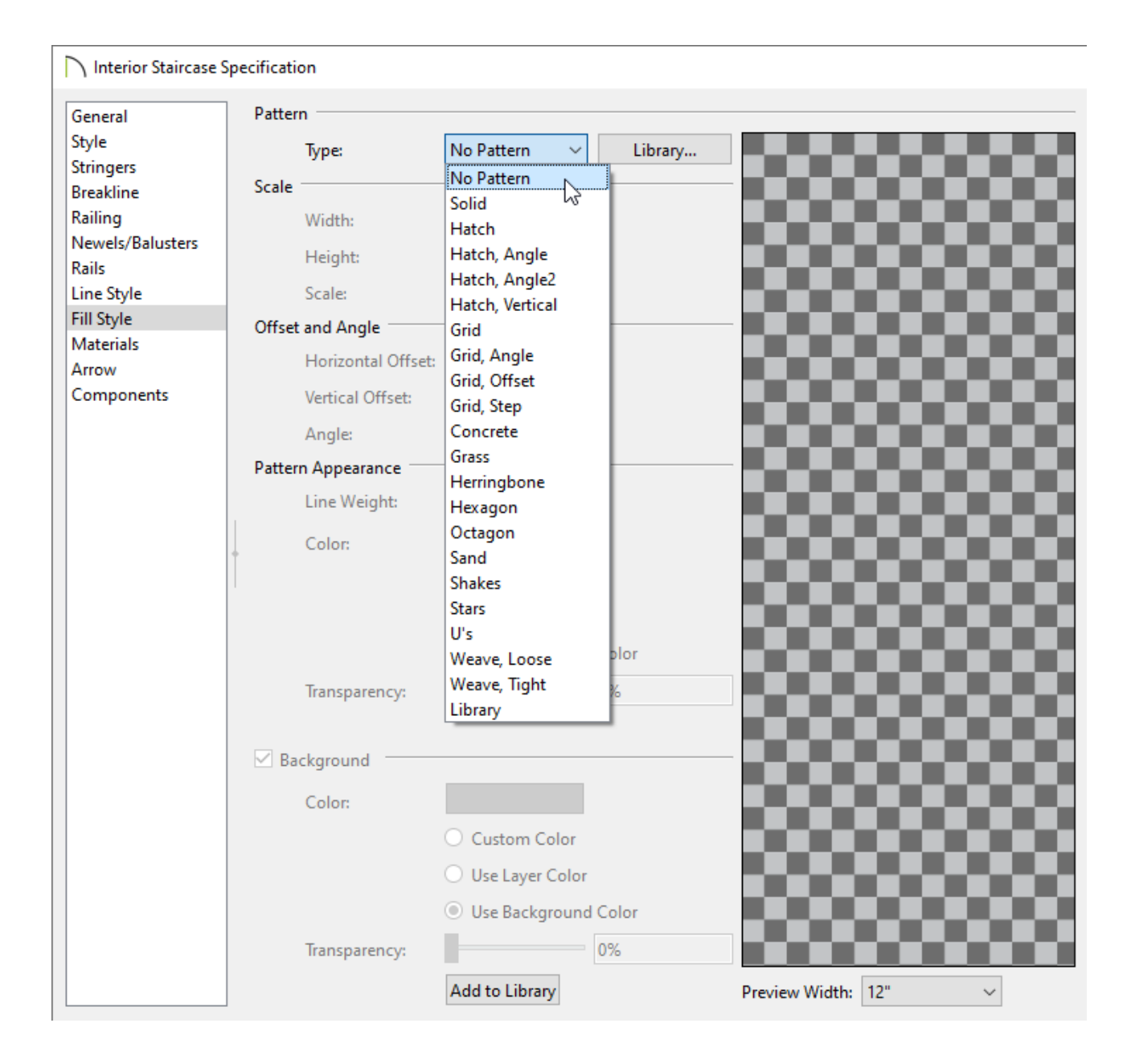

3. Click **OK** to close the dialog and apply the change.

**Related Articles** 

Creating a Room Under a Staircase (/support/article/KB-00596/creating-a-roomunder-a-staircase.html)

(https://chieftalk.chiefarchitect.com/)

 Image: Contrast of the service of the service of